绿洲平台 绿洲平台 **裴锐霖** 2017-05-21 发表

商家提供面向大众的公共wifi时,可以对第三方的广告进行推广,赚取一些收入。绿洲平台目前已和两家第三方广告平台完成对接,分别是光音网络和奥菲广告传媒。

AC已注册到绿洲,且配合绿洲做portal类型的认证,包括:短信认证,一键连wifi,固定账户认证,弹 portal窗的微信连wifi。

# 1 广告配置入口

登录绿洲 (http://lvzhou.h3c.com)

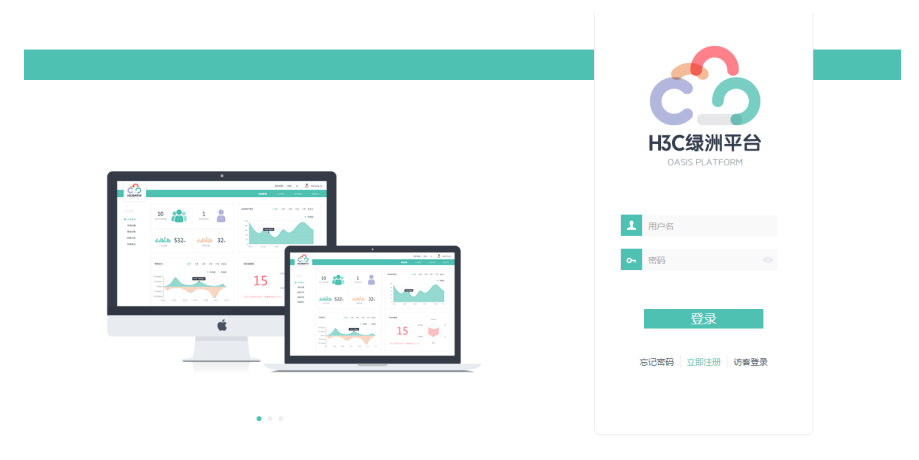

### 首页点击【应用中心】——【应用商城】

|                                                                                        |                                                                                                    |                             |                                                                                                    | 中文   English                   | چ 🗞 🧼              | · · ·    |
|----------------------------------------------------------------------------------------|----------------------------------------------------------------------------------------------------|-----------------------------|----------------------------------------------------------------------------------------------------|--------------------------------|--------------------|----------|
| <complex-block>         All and all all all all all all all all all al</complex-block> | 应用中心                                                                                                    |                             |                                                                                                    |                                |                    |          |
|                                                                                        | 应用商城                                                                                                    |                             |                                                                                                    |                                |                    |          |
| <ul> <li>应用商域</li> <li>残的应用</li> <li>地图管理</li> <li>定位管理(Beta)</li> </ul>               | 熱门应用<br>● <b>↓</b><br>● <b>↓</b><br>● <b>↓</b><br>● <b>↓</b><br>●<br>■<br>●<br>■<br>●<br>■<br>●<br>■<br>●<br>■<br>●<br>■<br>● |                             | ○ 四股 長端<br>四股 2007 ○ 四股 500 ○ 四股 500 ○ 四股 500 ○ 四股 500 ○ 四股 500 ○ 四股 500 ○ 四股 500 ○ 四股 500 ○ 四股 500 ○ 四股 500 ○ 四股 500 ○ 四股 500 ○ 回股 500 ○ 回股 500 ○ 回股 500 ○ 回股 500 ○ 回股 500 ○ 回股 500 ○ 回股 500 ○ 回股 500 ○ 回股 500 ○ 回股 500 ○ 回股 500 ○ 回股 500 ○ 回股 500 ○ 回股 500 ○ 回股 500 ○ 回股 500 ○ 回股 500 ○ 回股 500 ○ 回股 500 ○ 回股 500 ○ 回股 500 ○ 回服 500 ○ 回服 500 ○ 回服 500 ○ |                                |                    |          |
|                                                                                        | 税助辺州<br>マアの形を用<br>習能回来                                                                                                    | <b>建驻建</b><br>奥耶广告传媒        | Cras<br>Ras<br>光篇网络                                                                                                    |                                |                    |          |
|                                                                                        | 9.80<br>9.80<br>9.80<br>9.80<br>9.80                                                                                          |                             | 行邀<br>文 調和<br>L                                                                                                    | i ing<br>Ing<br>Ing            |                    |          |
| 2 在应用商城中的<br>2.1 购买广告                                                                  | 配置厂告                                                                                                    |                             |                                                                                                    |                                |                    |          |
| 用户首次使用应<br>分别是光音网络和<br>认证方式下都可<br>影音网络购买步<br>第一步:点击                                    | 用需要先购买(此项<br>和奥菲广告传媒,在<br>展示相应广告内容。<br>驟:<br>【热门应用】中的升                                                                        | ǐ为免费),购买<br>短信认证、固定<br>:音网络 | 成功后方可启用,<br>账号认证、一键                                                                                                    | <sup>亡</sup> 告,目前有两<br>认证、微信连W | §家第三方广<br>/i-F和微信2 | 告商<br>公子 |
| 应用商城                                                                                   |                                                                                                    |                             |                                                                                                    |                                |                    |          |
| 热门应用 —                                                                                 |                                                                                                    |                             | F                                                                                                    | 回<br>家<br>型<br>EPEL MAP        |                    |          |

电菲诺道

奥菲广告传媒

智能图聚

早年中田

光音网络

第二步:点击【购买】按钮

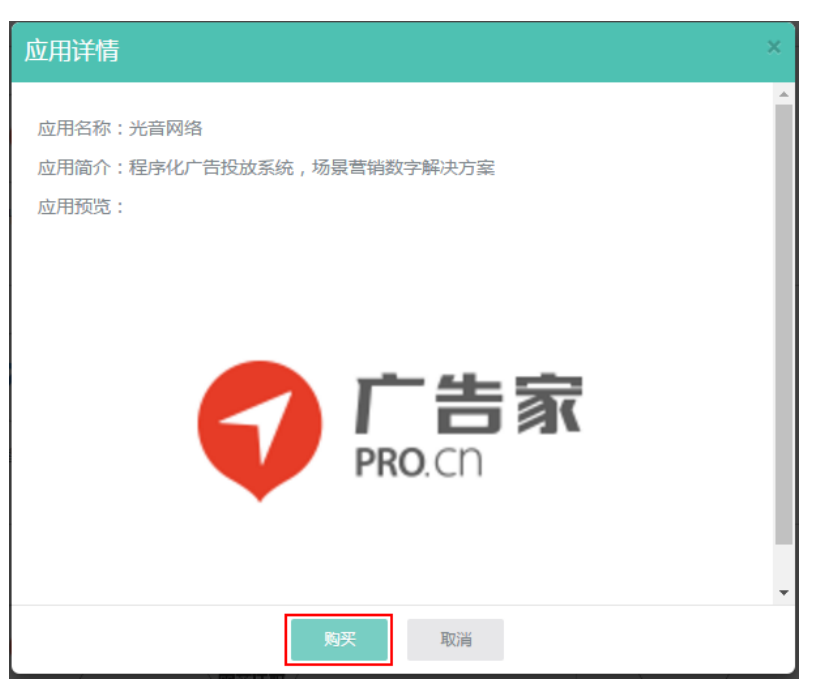

第三步:跳转到绿洲商城,登录成功后点击【立即购买】,填写正确信息后点击【提交订单】,订单 完成后即可使用广告功能。

| 绿洲平台   商家入驻                                                                                                    |                                                                                            |    |          |                                            |                                    |                                                               |                     |
|----------------------------------------------------------------------------------------------------|--------------------------------------------------------------------------------------------|----|----------|--------------------------------------------|------------------------------------|---------------------------------------------------------------|---------------------|
| C<br>HSC绿洲商城                                                                                                    | 首页                                                                                         | 产品 | 应用       | 工程服务                                       | 外设                                 |                                                               |                     |
| 脅 首页 > 应用 > 光音                                                                                                    | 网络 免盡                                                                                      |    |          |                                            |                                    |                                                               |                     |
|                                                                                                    |                                                                                            |    | 3        | <b>光音网络 免费</b><br>里序化广告投放系统,场景普            | 销数字解决方案                            |                                                               |                     |
| 6                                                                                                    | 广告家                                                                                        | J. |          | 市场价:¥200.00<br>商城价: <b>免费</b> (原告<br>商品评分: | 价:¥100.00)<br>#40条评价               |                                                               |                     |
|                                                                                                    | PRO.CO                                                                                     |    |          | 促销:免费广告应用                                  | 直降¥100.00 最多限购1件                   | , 免费广告应用                                                      |                     |
|                                                                                                    |                                                                                            |    |          | 配送至: 请选择地区<br>期限: 免费                       | . ➤ <b>有货</b> 免运费                  |                                                               |                     |
| Q DAN                                                                                                    |                                                                                            |    |          |                                            | 物车 立即购买                            |                                                               |                     |
|                                                                                                    |                                                                                            |    |          |                                            |                                    |                                                               |                     |
| 分享 (0) 收藏商品                                                                                                    | (0)                                                                                        |    | 举报       |                                            | 我的购物车 提交订                          | <b>单</b> 支付握交                                                 | 支付成                 |
| 分享(0) 改立商品<br>州商城<br>直写并核对订单信<br>收货人信息 (₱款)                                                                                                    | (0)                                                                                        | 2  | 学报       |                                            | 90850484 H221                      | <b>单</b> 支付提交                                                 | 支付成                 |
| 分享(0)         收算商品           期間編            直写并核对订单信            收货人信息         (P2)           支付方式            GE3(2)                                                                                                    | (0)                                                                                        |    | 举报       |                                            | F88590104 H223                     | 单 支付援交                                                        | 支付成                 |
| 分享(0)     改算商品       調査     第二       項     5月       核     (約二       次     (約二       支付方式     10次       互成次付     (約二)       发展信息(第二)     (約二)       石電要支票     (約二)                                                                                                    | (0)                                                                                        |    | 举报       |                                            | RUSINDA HEXT                       | 单 支付援交                                                        | 文村成                 |
| 分享(0)     收益商品       期間編        直写并核对订单信       收货人信息(P21)       支付方式       反弦对行       安定法支付       方電医支援       商品清单                                                                                                    | (0)                                                                                        |    | 商品       |                                            | 195511787年 18233<br>1923日<br>第406页 | 9 XHHX<br>9 XHHX<br>9 XH<br>9 XH<br>9 XH<br>9 XH<br>9 XH<br>9 | 文付編<br>             |
| 分享(0) 改産商品      相互      項写并核対订単信      取货人信息 (学校)      安付方式      石成文付      安元(支大行)      西品清単      店舗:光音网络                                                                                                    | (0)                                                                                        |    | 弊报<br>商品 |                                            | R050000年                           | <b>第</b> 世次 単                                                 | 文付続                 |
| 分享(0)     收算商品       算写并核双打丁单信       復写并核双打丁单信       收算人信息     (PR)       支付方式        安田方式        安田方式        安田方式        市品清单        成補: 光壽网络                                                                                                    | <ul> <li>(0)</li> <li>息</li> <li>光音网络 免募<br/>洞院: 免费</li> </ul>                             |    | 育品       |                                            | R0597034 REXT                      | * 文印提交                                                        | 文付成<br>小十の5<br>0.00 |
| 分享(0)     牧菜南島       消費     ()     牧菜南島       損費     ()     秋菜南島       ()     ()     ()       ()     ()     ()       ()     ()     ()       ()     ()     ()       ()     ()     ()       ()     ()     ()       ()     ()     ()       ()     ()     ()       ()     ()     ()       ()     ()     ()       ()     ()     ()       ()     ()     ()       ()     ()     ()       ()     ()     () | <ul> <li>(0)</li> <li>息</li> <li>光音网站 免算</li> <li>期間: 免責</li> <li>新主交対, 收益, 发展が</li> </ul> | 1  | 障部       |                                            | R0500000 #2000<br>                 | ** 文印提文                                                       | 次付編<br>             |

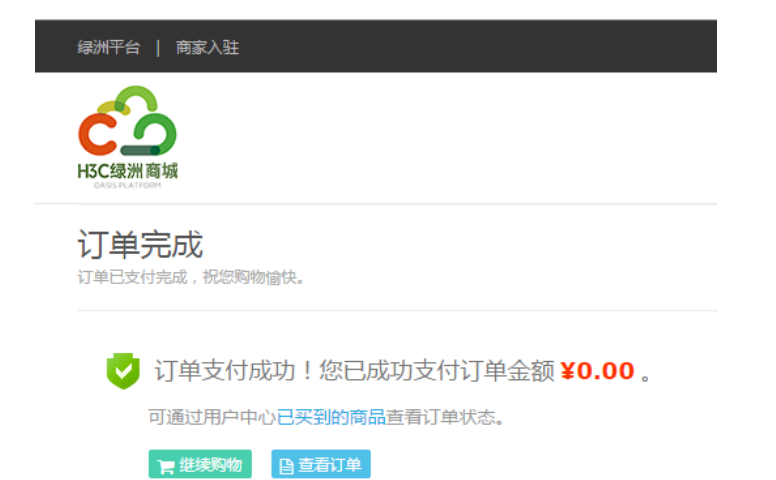

第四步:广告购买成功后在【应用中心】-【我的应用】中可以看到购买成功的应用。

|                                        |                                                                                                    |               |                      | 中文 English 🄍 | ob | • |
|----------------------------------------|----------------------------------------------------------------------------------------------------|---------------|----------------------|--------------|----|---|
| C<br>H3C<br>録洲平台                       | ● 1000 ● 2000       ● 1000 ● 2000       ● 1000 ● 2000       ● 1000       ● 1000       ● 1000       ● 1000       ● 1000       ● 1000       ● 1000       ● 1000       ● 1000       ● 1000       ● 1000       ● 1000       ● 1000       ● 1000       ● 1000       ● 1000       ● 1000       ● 1000       ● 1000       ● 1000       ● 1000       ● 1000       ● 1000       ● 1000       ● 1000       ● 1000       ● 1000       ● 1000       ● 1000       ● 1000       ● 1000       ● 1000       ● 1000       ● 1000       ● 1000       ● 1000       ● 1000       ● 1000       ● 1000       ● 1000       ● 1000       ● 1000       ● 1000       ● 1000       ● 1000       ● 1000       ● 1000       ● 1000       ● 1000       ● 1000       ● 1000       ● 1000       ● 1000       ● 1000       ● 1000       ● 1000       ● 1000       ● 1000       ● 1000       ● 1000       ● 1000       ● 1000       ● 1000       ● 1000       ● 1000       ● 1000       ● 1000       ● 1000       ● 1000       ● 1000       ● 1000       ● 1000       ● 1000       ● 1000       ● 1000       ● 1000       ● 1000       ● 1000       ● 1000       ● 1000       ● 1000       ● 1000       ● 1000       ● 1000       ● 1000       ● 1000       ● 1000       ● 1000 | 应用中心          |                      |              |    |   |
|                                        |                                                                                                    |               |                      |              |    |   |
|                                        | 我的应用                                                                                                    |               |                      |              |    |   |
| 应用商城<br>● 1830应用<br>地图管理<br>定位管理(Beta) | €<br>CB<br>光篇网络                                                                                                    | <b>建非广告传媒</b> |                      |              |    |   |
| 奥菲广告传媒购<br>第一步:点击                      | 买步骤:<br>【热门应用】中的                                                                                                    | 」奥菲广告         | 传媒                   |              |    |   |
| 应用商城                                   |                                                                                                    |               |                      |              |    |   |
| 热门应用 -                                 | €                                                                                                    |               | <b>电前时</b><br>奥菲广告传媒 | で            |    |   |
| - <sup>田</sup> 元田<br>  吉点:点击           | 【购买】按钮                                                                                                    |               |                      |              |    | _ |

| 应用详情                 | ×        |
|----------------------|----------|
| 应用名称:奥菲广告传媒          | <b>^</b> |
| 应用简介:为客户提供场景营销数字解决方案 | - 1      |
| 应用预览:                | - 1      |
| AF                   |          |
| 自非传啦                 | •        |
| 购买取消                 |          |

完成后即可使用广告功能。

| H3C | <mark>录洲商城</mark><br>Frances |                              |             | 我的购物车                               | 提交订单            | 支付提交 支付成功  |
|-----|------------------------------|------------------------------|-------------|-------------------------------------|-----------------|------------|
| Ø   | 填写并核对订单信息                    | l                            |             |                                     |                 |            |
|     | 收货人信息 (勝改)                   | 7815 - 2 - 21 - 20 10 10000- |             |                                     |                 |            |
|     | 支付方式<br><sub>在线文付</sub>      |                              |             |                                     |                 |            |
|     | <b>发票信息 (修改)</b><br>不需要发票    |                              |             |                                     |                 |            |
|     | 商品清单                         |                              |             |                                     |                 |            |
|     |                              |                              | 商品          | 单价(元)                               | 数量              | 小计(元)      |
|     | 店铺:奥菲传媒                      |                              |             |                                     |                 |            |
|     | 源矿支媒                         | 奧菲广告倚媒 免费<br>期限:免费           |             | <del>100.00</del><br>0.00<br>商家促销 ~ | 1               | 0.00       |
|     | 订单备注: 揭示:请勿填写有:              | 关支付、收货、发票方面的信息               |             | 商品金額:                               |                 | 0.00       |
|     | 远择渠道商: 渠道商名称                 | v                            |             | 物流运费:                               |                 | 0.00       |
|     |                              |                              |             |                                     | 订单总金额;          | 0.00元 提交订单 |
|     |                              |                              |             |                                     | Participation - |            |
|     | <b></b> 建洲平台                 | 商家入驻                         |             |                                     |                 |            |
|     | 55K//11 E1                   |                              |             |                                     |                 |            |
|     |                              |                              |             |                                     |                 |            |
|     | C                            |                              |             |                                     |                 |            |
|     | H3C绿洲商均                      | 成                            |             |                                     |                 |            |
|     |                              |                              |             |                                     |                 |            |
|     | 订单完                          | 成                            |             |                                     |                 |            |
|     | 订单已支付完                       | 品成,祝您购物愉快。                   |             |                                     |                 |            |
|     |                              |                              |             |                                     |                 |            |
|     | i i                          | T单支付成功                       | 你已成功支付订单    |                                     | 00              |            |
|     | V K                          |                              |             |                                     | •               |            |
|     | 可                            | 通过用户中心已多                     | 买到的商品查看订单状态 | ٥                                   |                 |            |
|     |                              | # 继续购物 🛛 📑                   | 查看订单        |                                     |                 |            |

第四步:广告购买成功后在【应用中心】-【我的应用】中可以看到购买成功的应用。

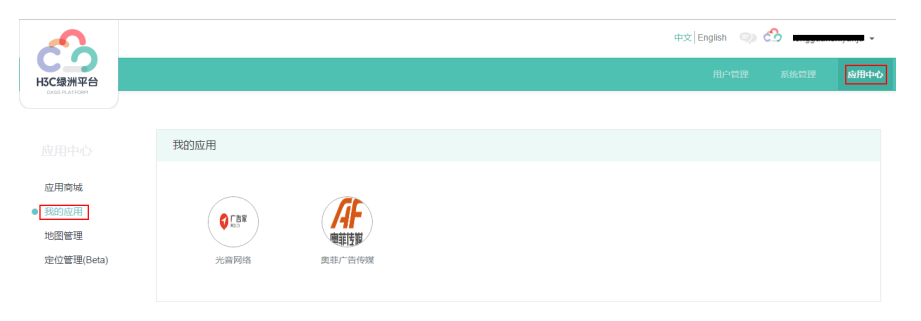

2.2 启用广告

2.2.1 选择场所配置广告

为场所启用广告的步骤是:

点击要启用的广告商,选择某场所前复选框,点击【启用】按钮或三角图标,可以将对应场所启用广告,租户可以进入到广告平台查看广告收益情况。

|             |                     |        |        | 中文 English 🌖 🙆 🚃 | , ·  |
|-------------|---------------------|--------|--------|------------------|------|
| H3C绿洲平台     |                     |        |        | 用户管理系统管理         | 应用中心 |
| GASS HATTOM |                     |        |        |                  |      |
|             | 我的应用                |        |        |                  |      |
| 应用商城        | 启用 <b>智</b> 停 广     | 5平台 停止 |        |                  |      |
| ● 我的应用      | 场所                  | 场所状态   | 广告开启状态 | 操作               |      |
| 地图管理        | wx2540h             | 未发布    | 未开启    |                  |      |
| 定位管理(Beta)  | 小小贝                 | 未发布    | 未开启    |                  |      |
|             | ✓ 广告测试              | 已发布    | 已开启    |                  |      |
|             | 显示第 11 到第 13 条记录,总共 | 13 张记录 |        | 4 1 2 > 10       | ,    |

点击"操作"中的"编辑"图标可以选择为哪些页面启用哪些广告

奥菲广告可以启用广告的页面有四个,分别是:首页、登录页、登录成功跳转页和主页。

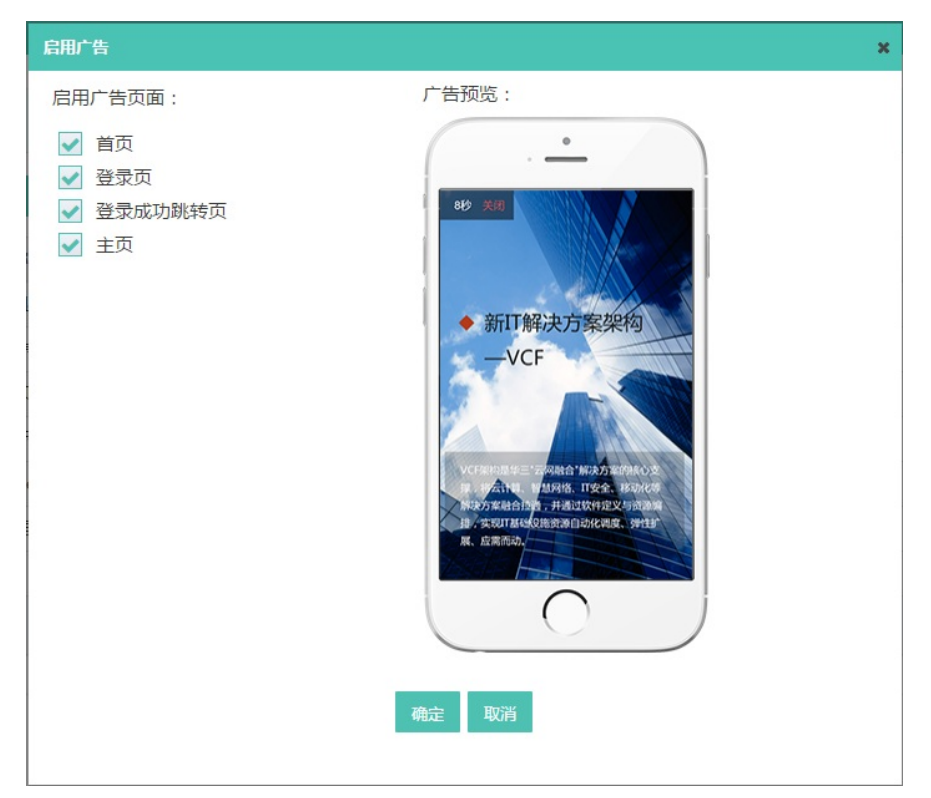

光音广告可以启用广告的页面有两个,分别是:登录成功跳转页和主页

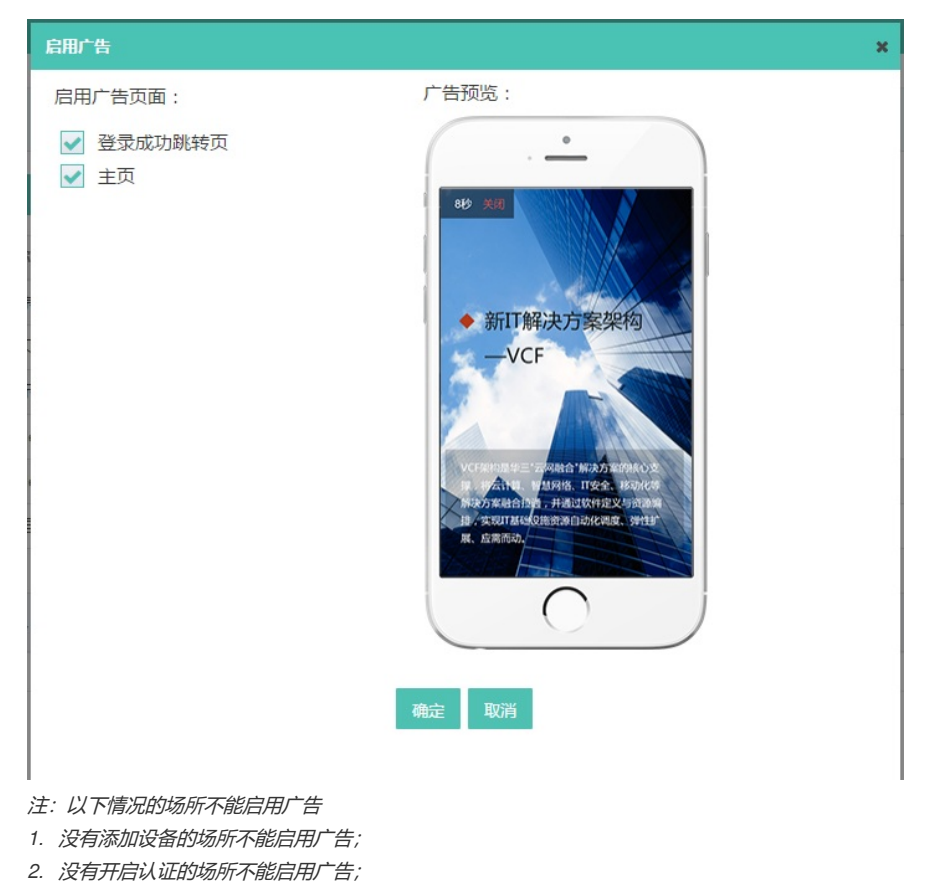

# 2.2.2 广告效果

#### 前提:需要在设备侧配置如下free-rule方可显示广告效果

portal free-rule 1001 destination static.svr.zhlink.com portal free-rule 1002 destination exchange.svr.zhlink.com portal free-rule 1003 destination image.okpush.com portal free-rule 1004 destination resource.zhl.com 奥菲广告: 首页(一键登录portal页面、微信认证页面)、登录页(固定账号、短信认证登录页面)、 登录成功跳转页和主页都可以显示广告,8秒倒计时后广告自动关闭,也可直接点击关闭按钮关闭广告 ,若认证模板中配置了认证成功后跳转链接,则主页将直接跳转到该链接而不再弹出广告。

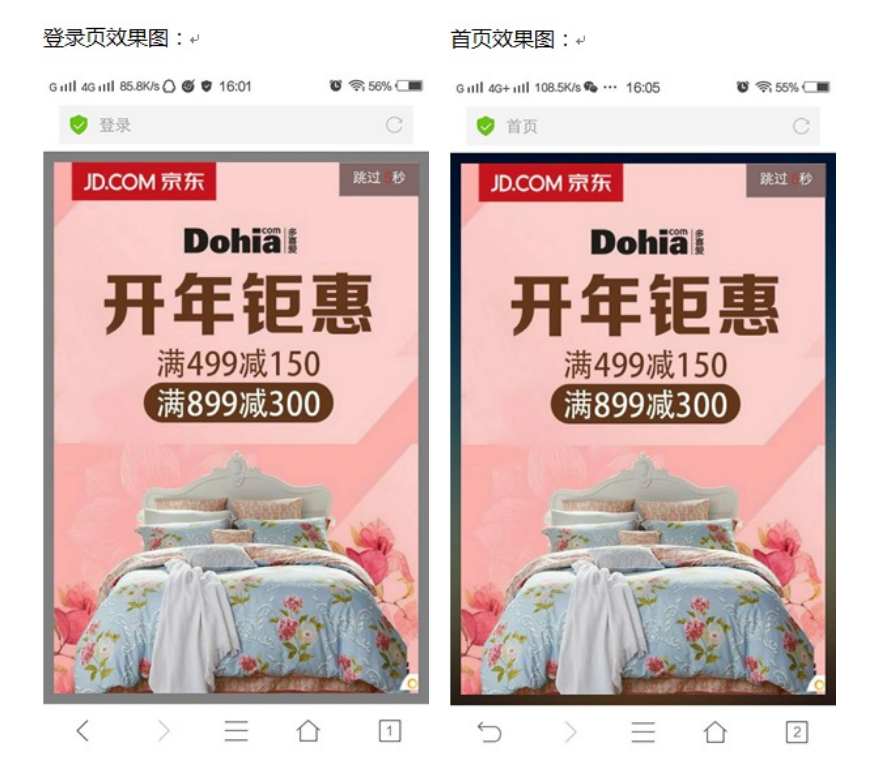

主页效果图:+

登录成功跳转页效果图:4

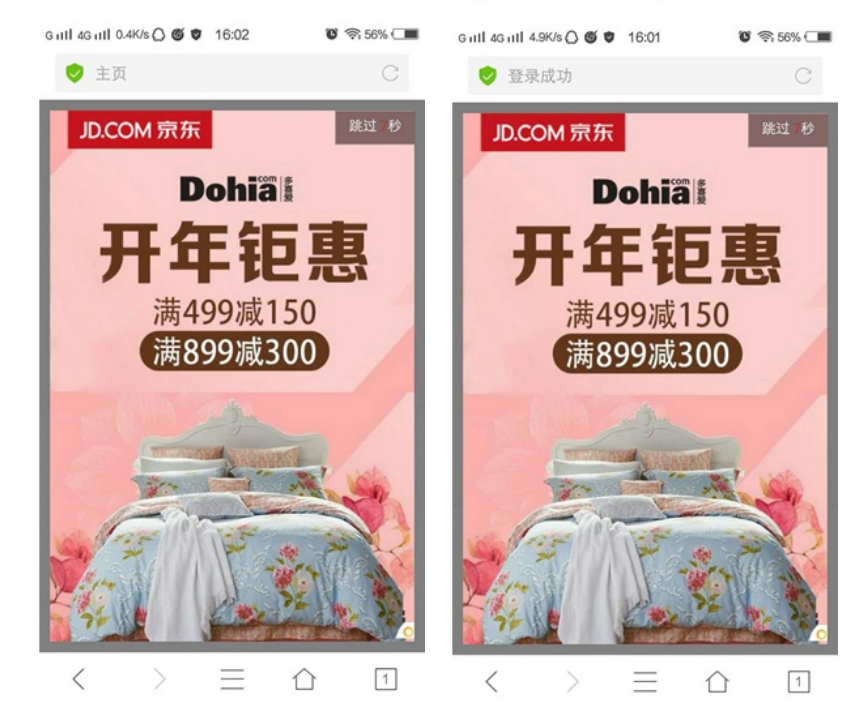

光音广告:只有登录成功跳转页和主页显示广告,8秒倒计时后广告自动关闭,也可直接点击关闭按钮 关闭广告,若认证模板中配置了认证成功后跳转链接,则主页将直接跳转到该链接而不再弹出广告。

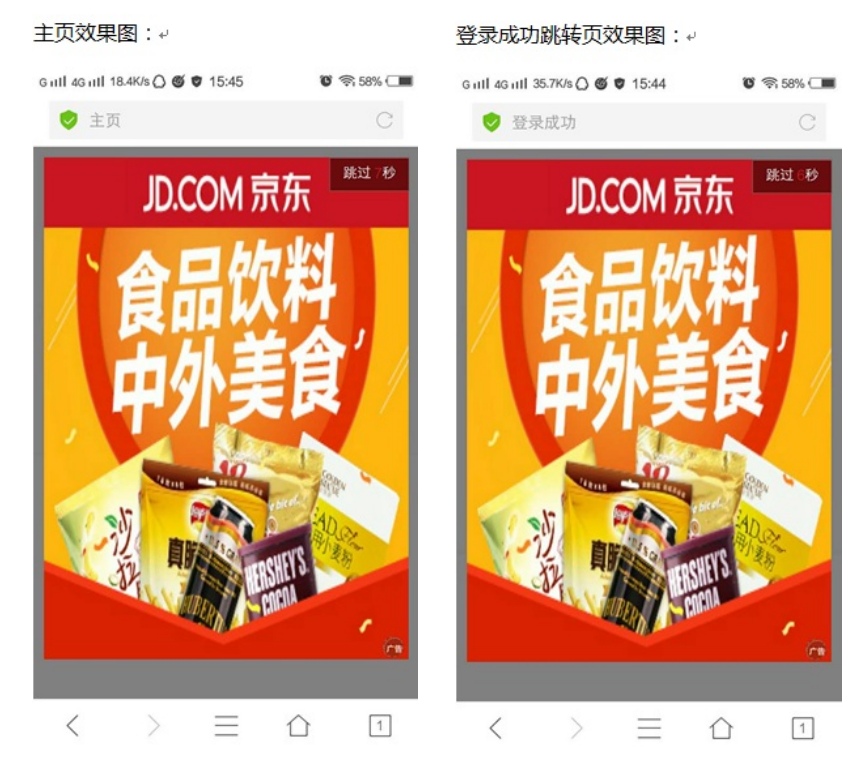

广告展示操作步骤(以一键认证为例):

- 1. 用户登录到绿洲平台,为需要展示广告的场所页面启用广告后,终端连接认证方式为一键认证的ssi
- d;
- 2. 打开终端的浏览器访问任意网页,例如:<u>www.baidu.com;</u>
- 3. 奥菲广告在认证的首页、登录页、登录成功跳转页和主页分别展示广告内容;
- 4. 光音广告在认证的登录成功跳转页和主页分别展示广告内容。

#### 2.3 暂停广告

2.3.1选择场所暂停广告

为场所暂停广告的步骤是:

选择某场所前复选框,点击【暂停】按钮或"暂停"图标,可以将对应场所暂时关闭广告,默认暂时关 闭该场所的所有广告页面,此时广告将不再弹出,广告平台功能仍可以使用,若想再次启用广告只需 重新点击【启用】或"开启"图标即可。

|                          |                     |          |        | 中文 English 🧼 😚 📷 🥠 | <b>,</b> - |
|--------------------------|---------------------|----------|--------|--------------------|------------|
| H3C绿洲平台<br>DASS PLATFORM |                     |          |        | 用户管理系统管理 盧         | 油中         |
|                          |                     |          |        |                    |            |
|                          | 我的应用                |          |        |                    |            |
| 应用商城                     | 息用 暫停 パ             | "告平台 停止  |        |                    |            |
| <ul> <li>我的应用</li> </ul> | 场所                  | 场所状态     | 广告开启状态 | 操作                 |            |
| 地图管理                     | wx2540h             | 未发布      | 未开启    |                    |            |
| 定位管理(Beta)               | 小小贝                 | 未发布      | 未开启    |                    |            |
|                          | ✓ 广告测试              | 已发布      | 已开启    | ☑ ► 11             |            |
|                          | 显示第 11 到第 13 条记录,总3 | 共 13 条记录 |        | < 1 2 → 10 ¥       |            |

2.4停止广告

2.4.1选择场所停止广告

为场所停止广告的步骤是:

选择某场所前复选框,点击【停止】按钮,此时表示租户在该广告商平台注销成功,所有广告将不再显示,无法进入广告平台查看收益情况,若想再次启用广告只需重新点击【启用】或"开始"图标即可。

| ~                        |                      |       |        | 中文   English 🤍 😚 📖 |      |
|--------------------------|----------------------|-------|--------|--------------------|------|
| H3C绿洲平台                  |                      |       |        | 用户管理 系统管理          | 应用中心 |
|                          |                      |       |        |                    |      |
|                          | 我的应用                 |       |        |                    |      |
| 应用商城                     | 启用 <b>報停</b> 广告      | 平台 停止 |        |                    |      |
| <ul> <li>我的应用</li> </ul> | 场所                   | 场所状态  | 广告开启状态 | 操作                 |      |
| 地图管理                     | wx2540h              | 未发布   | 未开启    |                    |      |
| 定位管理(Beta)               |                      |       |        |                    |      |
|                          | ✓ 广告测试               | 已发布   | 已开启    |                    |      |
|                          | 显示第 11 到第 13 条记录,总共: | 3 张记录 |        | < 1 2 > 10         | •    |

## 3 查看广告收益

光音网络查看广告收益步骤:

Step1: 点击【广告平台】按钮, 跳转到广告平台查看广告收益

|            |                     |        |        | 中文 English 🧼 😚 📖 | English 🤿 😚 🛄 🗸 |  |  |  |  |
|------------|---------------------|--------|--------|------------------|-----------------|--|--|--|--|
| H3C绿洲平台    |                     |        |        | 用户管理系统管理         | 应用中心            |  |  |  |  |
|            |                     |        |        |                  |                 |  |  |  |  |
|            | 我的应用                |        |        |                  |                 |  |  |  |  |
| 应用商城       | 启用 暫停 プ             | 告平台 停止 |        |                  |                 |  |  |  |  |
| ● 我的应用     | 场所                  | 场所状态   | 广告开启状态 | 操作               |                 |  |  |  |  |
| 地図管理       | wx2540h             | 未发布    | 未开启    |                  |                 |  |  |  |  |
| 定位管理(Beta) | 小小贝                 | 未发布    | 未开启    |                  |                 |  |  |  |  |
|            | 广告测试                | 已发布    | 已开启    | ☑ ► 🛙            |                 |  |  |  |  |
|            | 显示第 11 到第 13 条记录,总共 | 13 条记录 |        | < 1 2 > 10       | •               |  |  |  |  |

Step2: 第一次登陆光音广告平台需要设置密码,密码设置成功后点击Submit即可登录到广告平台,进入光音广告平台页面后,点击【概况】——【详情】,可以查看广告详细数据。

| 激活账户                              |  |
|-----------------------------------|--|
| . <del>ji kiji 1005 o 100 m</del> |  |
| 设置密码                              |  |
| Submit                            |  |

| 画本期与上期数据例比         2017-03-08 世校 2017-03-15         C           2017-03-06 生素量         -2017-03-08 世校 2017-03-15 医PC         -2017-03-15 医PC           2017-03-06 生素量         -2017-03-08 世校 2017-03-15 医PC         -2017-03-08 世校 2017-03 世校 2017-03 世校 2017-03           013-15         04(00         06(00         12(00         16(00         2000           2017-04-00 0000-165900g         2017-03-15 SEPCE         2017-03 世校         2017-03 世校         -2017-03 世校           2017-04-00 0000-165900g         2017-03         12(00         16(00         2000         -2017-03 世校         -2017-03 世校           2017-04-00 0000-165900g         2017-03         -2017-03         -2017-03 世校         -2017-03 世校         -2017-03 世校         -2017-03 世校           2017-04-00 0000-165900g         2017-03-15 SEPCE         2017-03 -16 SEPEE         2017-03 -10 OI-12 OI         -2017-03 世校         -2017-03 世校         -2017-03 <b>U</b> -2017-03 <b>U</b> -2017-03 <b>U</b> -2017-03 <b>U</b>                                                                                                    | 况山       | ■ 媒体商面板                       |                                 |       |                 |                 |                         |
|----------------------------------------------------------------------------------------------------|----------|-------------------------------|---------------------------------|-------|-----------------|-----------------|-------------------------|
|                                                                                                    | WIFI     |                               | 2017-03-08 比较 2017-03-15        | 0     | 画 本月与上月数据同      | 比               | 2017-02 比較 2017-03      |
| 03-15         04:00         06:00         12:00         16:00         20:00           2017-07-06         00:00         16:00         20:00         20:00         20:00         20:00         20:00         20:00         20:00         20:00         20:00         20:00         20:00         20:00         20:00         20:00         20:00         20:00         20:00         20:00         20:00         20:00         20:00         20:00         20:00         20:00         20:00         20:00         20:00         20:00         20:00         20:00         20:00         20:00         20:00         20:00         20:00         20:00         20:00         20:00         20:00         20:00         20:00         20:00         20:00         20:00         20:00         20:00         20:00         20:00         20:00         20:00         20:00         20:00         20:00         20:00         20:00         20:00         20:00         20:00         20:00         20:00         20:00         20:00         20:00         20:00         20:00         20:00         20:00         20:00         20:00         20:00         20:00         20:00         20:00         20:00         20:00         20:00         20:00         20:00                                                                                                    | <b>*</b> | ■ 2017-03-08 点击量 2017-03-08 月 | 読量 📕 2017-03-15 点击量 — 2017-03-1 | 5 展示量 | 2017-02 点击量     | — 2017-02 履示量 🔳 | 2017-03 点击量 — 2017-03 周 |
| 01-15         04 00         08.00         12 00         10 00         2000 0           2017-03-01 00:00-165980#         2017-03-15 00:00         2000 0         2017-03-16 00:0-165980#         2017-03-16 00:0-165980#         2017-03-16 00:0-165980#         2017-03-16 00:0-165980#         2017-03-16 00:0-165980#         2017-03-16 00:0-165980#         2017-03-16 00:0-165980#         2017-03-16 00:0-165980#         2017-03-16 00:0-165980#         2017-03-16 00:0-165980#         2017-03-16 00:0-165980#         2017-03-16 00:0-165980#         2017-03-16 00:0-165980#         2017-03-15 00:0-165980#         2017-03-15 00:0-165980#         2017-03-15 00:0-165980#         2017-03-16 00:0-165980#         2017-03-16 00:0-165980#         2017-03-16 00:0-165980#         2017-03-17 00:0-165980#         2017-03-17 00:0-165980#         2017-03-12 00:0-165980#         2017-03-12 00:0-165980#         2017-03-12 00:0-165980#         2017-03-12 00:0-165980#         2017-03-12 00:0-165980#         2017-03-12 00:0-165980#         2017-03-12 00:0-165980#         2017-03-12 00:0-165980#         2017-03-12 00:0-165980#         2017-03-12 00:0-165980#         2017-03-12 00:0-165980#         2017-03-12 00:0-165980#         2017-03-12 00:0-165980#         2017-03-12 00:0-165980#         2017-03-12 00:0-165980#         2017-03-12 00:0-165980#         2017-03-12 00:0-165980#         2017-03-12 00:0-165980#         2017-03-12 00:0-165980#         2017-03-12 00:0-165980#         2017-03-12 00:0-165980#         2017-03-12 00:0-165980# |          |                               | $\square$                       |       |                 |                 |                         |
| 2017-0-20 80000-05.55983#         2017-0-15 0000-165983#         2017-0-15 0000-165983#         2017-0-218-15983#         2017-0-218-15983#         2017-0-218-15983#         2017-0-218-15983#         2017-0-218-15983#         2017-0-218-15983#         2017-0-218-15983#         2017-0-218-15983#         2017-0-218-15983#         2017-0-218-15983#         2017-0-218-15983#         2017-0-218-15983#         2017-0-218-15983#         2017-0-218-15983#         2017-0-218-15983#         2017-0-218-15983#         2017-0-218-15983#         2017-0-218         2017-0-218         2017-0-218         2017-0-218         2017-0-218         2017-0-218         2017-0-218         2017-0-218         2017-0-218         2017-0-218         2017-0-218         2017-0-218         2017-0-218         2017-0-218         2017-0-218         2017-0-218         2017-0-218         2017-0-218         2017-0-218         2017-0-218         2017-0-218         2017-0-218         2017-0-218         2017-0-218         2017-0-218         2017-0-218         2017-0-218         2017-0-218         2017-0-218         2017-0-218         2017-0-218         2017-0-218         2017-0-218         2017-0-218         2017-0-218         2017-0-218         2017-0-218         2017-0-218         2017-0-218         2017-0-218         2017-0-218         2017-0-218         2017-0-218         2017-0-218         2017-0-218         2017-0-218         2017-0-218                                                                                                    |          | 03-15 04:00 08:00             | 12:00 16:00 20:00               |       | 03-2 03-4       | 03-6 03-8       | 03-10 03-12 0           |
|                                                                                                    |          | 2017-03-08 00:00~16:59数据      | 2017-03-15 00:00~16:59数据        |       | 2017-02 1号~15号数 | 呉               | 2017-03 1号~15号数据        |
|                                                                                                    |          | 点击量:0                         | 点击量:0                           |       | 点击量:0           |                 | ·唐田屋:0                  |
|                                                                                                    |          | ·庶示重:0<br>·庶击率:0.00%          | 無小重 · 3<br>点击距: 0.00%           |       | 点击率:0.00%       |                 | 廣水重 : 0.00%             |
| 博太園         「林太園         点击車         役入行つ           2017-03-15<                                                                                                    |          | ■ 最近两周的详细数据                   |                                 |       |                 |                 |                         |
| 1070-03-15         副田二         1070-03         副田二         0         0000%         40,00           2017-03-14         副田二         0         0         0         0,000%         40,00           2017-03-14         副田二         0         0         0         0,000%         40,00           2017-03-12         副田一         0         0         0         0,000%         40,00           2017-03-12         副田日         0         0         0,000%         40,00                                                                                                    |          | 310                           | 清龙目                             | 展示型   | 占未帶             | 占未来             | (教入(元)                  |
| 2017-03-14         規則二         0         0         0         0.000%         ¥0.00           2017-03-13         週冊一         0         0         0         0.000%         ¥0.00           2017-03-12         週冊日         0         0         0         0.000%         ¥0.00                                                                                                    |          | 2017-03-15 原始三                | 2                               | 3     | 0               | 0.000%          | ¥0.00                   |
| C027-03-14         副用         0         0         0         0.000/%         40.00           2017-03-13         副用         0         0         0         0.000%         40.00           2017-03-12         副用         0         0         0         0.000%         40.00                                                                                                    | 4        | 2017-03-14 ###                | 3                               | 2     | 0               | 0.000%          | +0.00                   |
| 2017-03-13 星明一         0         0         0         0.000%         ¥0.00           2017-03-12 黒明日         0         0         0         0.000%         ¥0.00                                                                                                    | 4        | 2017-03-14 星期                 | 0                               | U     | U               | 0.000%          | ¥0.00                   |
| 2017-03-12 星明日 0 0 0 0.000% ¥0.00                                                                                                    | 2        | 2017-03-13 星期一                | 0                               | 0     | 0               | 0.000%          | ¥0.00                   |
|                                                                                                    | 2        | 2017-03-12 星明日                | 0                               | 0     | 0               | 0.000%          | ¥0.00                   |

Step3:光音广告的收益需要在绿洲商城中提现,具体步骤如下:

- 1. 使用绿洲账号登录到绿洲商城 (<u>http://mall.h3c.com/shop/index.php</u>)中;
- 2. 【我的商城】——【用户设置】——【账户余额】——【申请提现】按照操作提示进行提现。

| 绿洲平台   商家入驻                      |                                         |             |                 |                | 欢迎longgua             | nshiyanju   j | 退出   邀请故        | 子友注册 | 联系客服 | A 我的商城。           | 一 网络马   | 結算 - |
|----------------------------------|-----------------------------------------|-------------|-----------------|----------------|-----------------------|---------------|-----------------|------|------|-------------------|---------|------|
| H3C線洲商城                          | 首页                                      | 产品          | 应用              | 工程服务           | 外设                    |               |                 |      |      | 请输入关键词            |         | Q    |
|                                  | 会员等级: <b>Vo余页</b><br>账户安全:<br>用户财产: 🙇 👷 | ₩ <b>₩</b>  | 关注中<br>•(1<br>; |                | <b>交易进</b><br>②<br>足连 | 行             | <b>2</b><br>侍收责 | 停目提  | 科评价  | <b>售后服务</b><br>退款 | <br>選続  | 投诉   |
| 我的商城                             | 用户设置 ~                                  | 帮我选型        |                 |                |                       |               |                 |      |      |                   |         |      |
| 会员资料 ^<br>账户信息<br>账户安全           | 账户余额                                    | 充值明细<br>000 | 余额提             | 现 充值卡余<br>0 -= | 额                     |               |                 |      | UÆ   | 護充值 回 申请          | 龈现   ●充 | 值卡充值 |
| 收货地址<br>我的消息<br>我的好友<br>第二方张号登录  | 创建时间                                    | 0.00 /      | 收入(元)           | カル<br>支出(元)    | 73                    | 结(元)          | 交更              | 兑明   |      |                   |         |      |
| 分享绑定<br>财产中心                     |                                         |             |                 |                |                       |               |                 |      |      |                   |         |      |
| 周囲 Like<br>账户余额<br>我的积分<br>我的代金券 |                                         |             |                 |                |                       |               |                 |      |      |                   |         |      |
| 我的红包                             |                                         |             |                 |                | 智无符                   | 计合张件的数据       | 107             |      |      |                   |         |      |

### 奥菲广告传媒查看广告收益步骤:

Step1:点击广告平台按钮自动登录到奥菲广告平台,进入奥菲广告平台页面后,点击【数据中心】— 【wifi收益数据】可以查看广告详细数据。

|               |         |            |      |       |    | XX    | 迎想      | > 安全退 | 日管理中心~   |
|---------------|---------|------------|------|-------|----|-------|---------|-------|----------|
|               | 首页      | 推广中心       | 财务中心 | 数据中心  | 云店 | 微站    | 智羚WI-FI | 应用中   | ) 🕜 帮助中心 |
| 广告数据 运营数据     | 微站数据    | wifi收益数据   |      |       |    |       |         |       |          |
| 云平台> wifi收益数据 |         |            |      |       |    |       |         |       |          |
| 👤 收益分成        | wifi广告  | 报表         |      |       |    |       |         |       |          |
| wifi广告报表      | wifi广告排 | <b>张</b> 表 |      |       |    |       |         |       |          |
|               |         |            |      |       |    |       |         |       |          |
|               |         | 时间 🔶       |      | 曝光量 : | ÷  | ● 量击型 | 点击率 🗢   | 收入 🜩  |          |
|               |         |            |      |       |    |       |         |       |          |
|               |         |            |      |       |    |       |         |       |          |
|               |         |            |      |       |    |       |         |       |          |
|               |         |            |      |       |    |       |         |       |          |
|               |         |            |      |       |    |       |         |       |          |
|               |         |            |      |       |    |       |         |       |          |
|               |         |            |      |       |    |       |         |       |          |
|               |         |            |      |       |    |       |         |       |          |
|               |         |            |      |       |    |       |         |       |          |

Step2:获得的广告收益可以在【财务中心】——【财务概览】中提现到银行卡或支付宝。

|                      |           |                      |           |              |                          |         | 欢迎您,         | × > | < ☆全選出                                                                                             | 管理中心>  |
|----------------------|-----------|----------------------|-----------|--------------|--------------------------|---------|--------------|-----|----------------------------------------------------------------------------------------------------|--------|
|                      | 首页        | 推广中心                 | 财务中心      | 数据中心         | 云店                       | 微站      | 智羚WI-FI      |     | 应用中心                                                                                               | ❷ 帮助中心 |
| 财务概览 推广账户            | 现金账户      | 交易记录                 |           |              |                          |         |              |     |                                                                                                    |        |
| 当前位置:财务中心 > 现金账户 > ! | 财务概题      |                      |           |              |                          |         |              |     |                                                                                                    |        |
| 👤 现金账户               | 基本数据      | ***                  |           |              |                          |         |              |     |                                                                                                    |        |
| <b>财务概览</b><br>充值记录  | ■账户様      | 既览                   |           |              |                          |         |              |     |                                                                                                    |        |
| 订单结算<br>订单退款<br>短初记录 | 可用<br>¥ ( | ·<br>5.49元 <u>売値</u> | 累计<br>¥ ( | ŀ充值<br>0.00元 | 累计收入<br><b>¥ 6. 49</b> 元 | 黑i<br>¥ | +花费<br>0.00元 |     |                                                                                                    |        |
| IERULA               | 现金        | ※账户入账走势              |           |              |                          |         |              | 近7天 | ▼ <u> <u> </u> <u> </u> <u> </u> <u> </u> <u> </u> <u> </u> <u> </u> <u> </u> <u> </u> <u></u></u> | 询      |
|                      |           | 入账(元)<br>5           |           |              |                          |         |              |     | _                                                                                                  |        |
|                      |           | 4                    |           |              |                          |         |              |     |                                                                                                    |        |
|                      |           | 2                    |           |              |                          |         |              |     |                                                                                                    |        |
|                      |           | ·                    | ·         |              |                          | +++-    |              |     |                                                                                                    |        |

提现成功后需要经过审核,审核通过后可在10日内到达账户,若审核不通过账户余额不会扣减,具体 提现记录可以通过【财务中心】——【提现记录】查看。

|                          |                  |             |      |       |                |      | 欢迎您,    | ~ 🖂        | 安全退出        | 管理中心>  |  |
|--------------------------|------------------|-------------|------|-------|----------------|------|---------|------------|-------------|--------|--|
|                          | 首页               | 推广中心        | 财务中心 | 数据中心  | 云店             | 微站   | 智羚WI-FI |            | 应用中心        | ❷ 帮助中心 |  |
| 财务概览 推广账户                | 现金账户             | 交易记录        |      |       |                |      |         |            |             |        |  |
| 当前位置: 财务中心 > 现金账户 > 规则记录 |                  |             |      |       |                |      |         |            |             |        |  |
| L 现金账户<br>财务概览           | 提现记录             |             |      |       |                |      |         |            |             |        |  |
| 元值记录                     | 提现记录 近7天         |             |      |       |                |      |         |            |             | í۵     |  |
| 订单退款                     |                  | 时间          |      | 状态    | 提现金额 (         | 元)   | 账户余额(元) | 账户余额(元) 预计 |             | 计到账时间  |  |
| 根现记录                     |                  | 2016年10月17日 |      | 审核中   | ¥0.01<br>¥0.01 |      | ¥ 6.49  |            | 2016年10月27日 |        |  |
| INEAU ICLINK             |                  | 2016年10月17日 |      | 审核中   |                |      | ¥ 6.49  | 20         | 2016年10月27日 |        |  |
|                          |                  |             |      |       |                |      |         |            |             |        |  |
| 注: 没有启用讨厂                | <sup>→</sup> 告是无 | 法登录到        | 广告平  | 台的,只看 | 言定用けて          | †会在广 | 告平台注册。  | 若没用        | 彩末冊家        | 就不能    |  |

关键需要配合绿洲认证才可以使用,推送的广告并非客户自己的广告,而是替第三方平台推广,然后按照点击量赚取收入

正常登录。